# Deck : un gestionnaire de tâches dans UNCloud

Deck est une application web intégrée à UNCloud, elle est donc disponible à l'adresse https://uncloud.univ-nantes.fr. Il s'agit d'un gestionnaire de tableau de type kanban

# La methode Kanban

La methode Kanban est une methode de gestion de projet mettant l'accent sur la visualisation du flux des tâches. Elle repose sur l'usage de cartes (ou post-it en pratique) positionnées dans des colonnes sur un tableau. Les cartes représentants le processus ou tâches du projet et les colonnes les états ou étapes de la vie de ses processus ou tâches.

## Quelques exemple d'applications de la methode kanban

#### Todo, WIP, Done (à faire, en cours, terminé)

| A faire | En cours | Terminé |
|---------|----------|---------|
|         |          | tâche1  |
| tâche2  |          |         |
|         | tâche3   |         |
|         |          | tâche4  |

Les tâches commencent toujours dans la colonne à faire et, au moment de leur prise en charge, passent dans la colonne en cours et une fois terminée, passent dans la dernière colonne. Le but étant de minimiser le contenu des 2 premières colonne.

#### **Développement logiciel**

| A faire          | En developpement | En test         | En production    |
|------------------|------------------|-----------------|------------------|
| fonctionnalité A |                  |                 |                  |
|                  | Fonctionnalité B |                 |                  |
|                  |                  | Fonctionnalié C |                  |
|                  |                  |                 | Fonctionnalité D |

Les fonctionnalités sont positionnées en fonction de leur etat de développement. Elles débutent toujours dans la colonne A faire mais progressent ensuite jusqu'à atteindre l'état "En production".

#### Management d'équipe

| A faire | Team 1 | Team 2 | Team 3 | Terminé |
|---------|--------|--------|--------|---------|
| tâche 1 |        |        |        |         |
| tâche 2 |        |        |        |         |

| A faire | Team 1  | Team 2 | Team 3  | Terminé |
|---------|---------|--------|---------|---------|
|         | tâche 3 |        |         |         |
|         |         |        | tâche 4 |         |

Les tâches sont réparties dans les différentes équipes. Chaque équipe passe ensuite la carte à l'équipe suivante.

# Deck un gestionnaire collaboratif de tableau kaban

Deck est un outil de gestion de tableau kaban, il permet de créer autant de tableau que voulu, contenant autant de colonne que désiré et autant de cartes que nécessaire. Il permet surtout de partager ses tableaux avec ses collaborateurs, de leur affecter des cartes, d'associer des fichiers et des listes à cocher et des dates d'expiration à ces cartes.

### Activation

Pour commencer, vous devez manuellement activer l'application sur votre compte UNCloud:

- 1. dans le menu "utilisateur" représenté par la 1ere lettre de votre prénom ou par votre avatar choisissez "Paramêtres"
- 2. dans le menu des paramêtres choisissez ensuite "Paramêtres supplémentaires"
- 3. dans la liste des paramêtres supplémentaire, dans la rubrique "Mes applications UNCloud" il faut cocher "Deck" pour activer l'application:

×

Une fois l'application activée, son icone apparait en haut de la page:

×

#### Créer un tableau

Le 1er écran liste les tableaux auxquels vous avez accès, soit parce que ce sont vos tableaux soit parce qu'ils ont été partagés avec vous:

×

**Pour créer un nouveau tableau**, il suffit de cliquer sur un des deux boutons in puis de choisir un nom et une couleur permettant d'identifier plus rapidement le nouveau tableau. Il faut cliquer sur le bouton ::

×

#### Utiliser un tableau

Une fois le nouveau tableau créé, il faut cliquer dessus dans la liste pour pouvoir l'utiliser. Par défaut, un tableau est bien sur vide, sans colonne. Il faut donc commencer par les créer. **Pour créer une nouvelle colonne**, il faut renseigner son nom dans le champ en haut à droite puis valider avec le bouton 🗵 :

×

From: https://wiki.univ-nantes.fr/ - **Wiki** 

Permanent link: https://wiki.univ-nantes.fr/doku.php?id=uncloud:deck&rev=1538926108

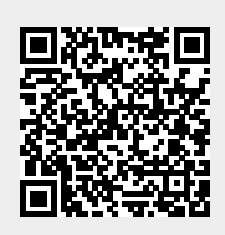

Last update: 2018/10/07 17:28